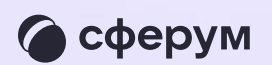

## Как сотруднику запустить звонок в VK Мессенджере

Компьютер

Инструкция для сотрудников

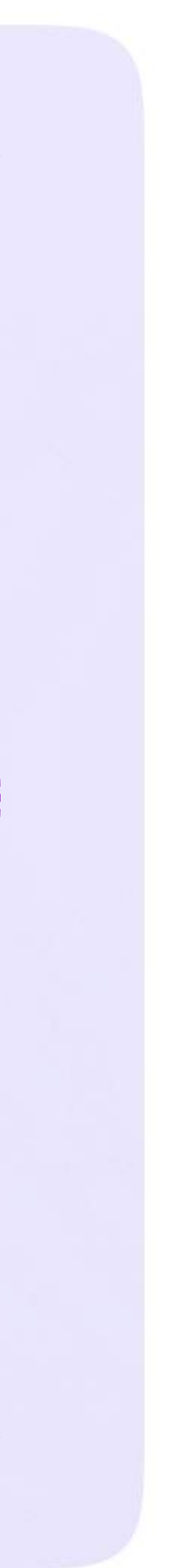

Перейдите по ссылке https://web.vk.me
и войдите в свой профиль Сферум

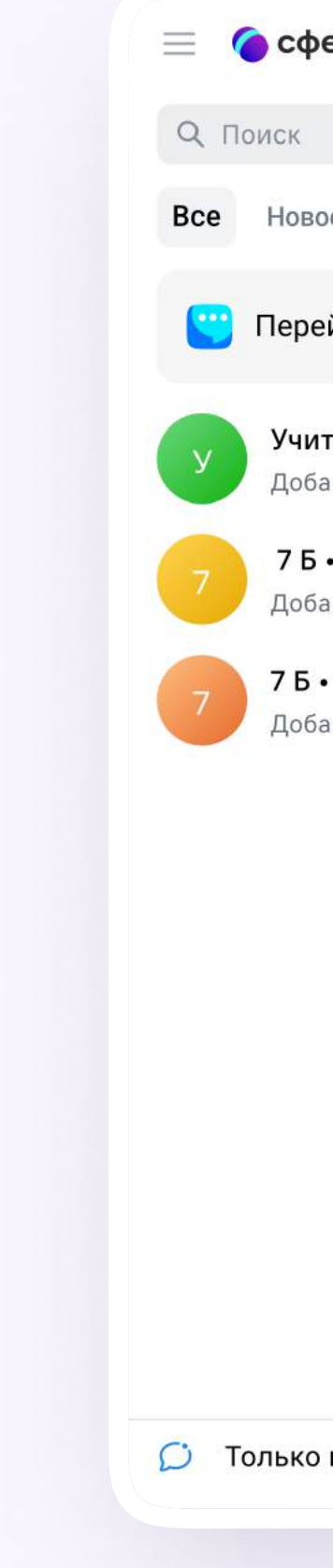

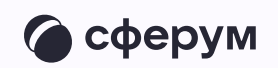

| ерум 📚                                 | 5<br>5<br>5        | Ċ   |
|----------------------------------------|--------------------|-----|
|                                        |                    |     |
| ое Каналы                              |                    |     |
| ейти в VK Mecceн                       | іджер              | 3 > |
| <b>тельская</b><br>авлен новый участні | ик: Елизавета · 2м | n 🖈 |
| • Ученики<br>авлен новый участні       | ик: Елизавета · 2м | 1 🖈 |
| • Родители<br>авлен новый участні      | ик: Елизавета · 2м | n 🖈 |
|                                        |                    |     |
|                                        |                    |     |
|                                        |                    |     |
|                                        |                    |     |
|                                        |                    |     |
|                                        |                    |     |
| непрочитанные                          |                    |     |
|                                        |                    |     |
|                                        |                    |     |
|                                        |                    |     |
|                                        |                    |     |

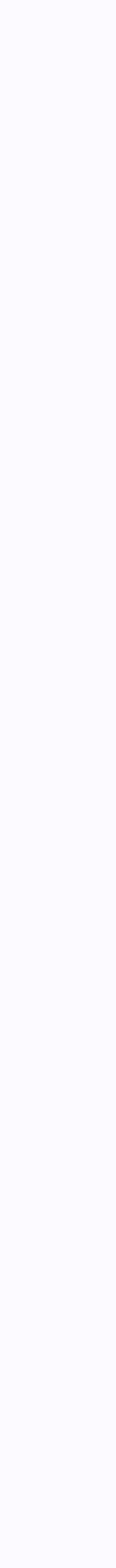

 Откройте нужный чат из списка слева и нажмите на иконку телефонной трубки.
Выберите аудио- или видеозвонок

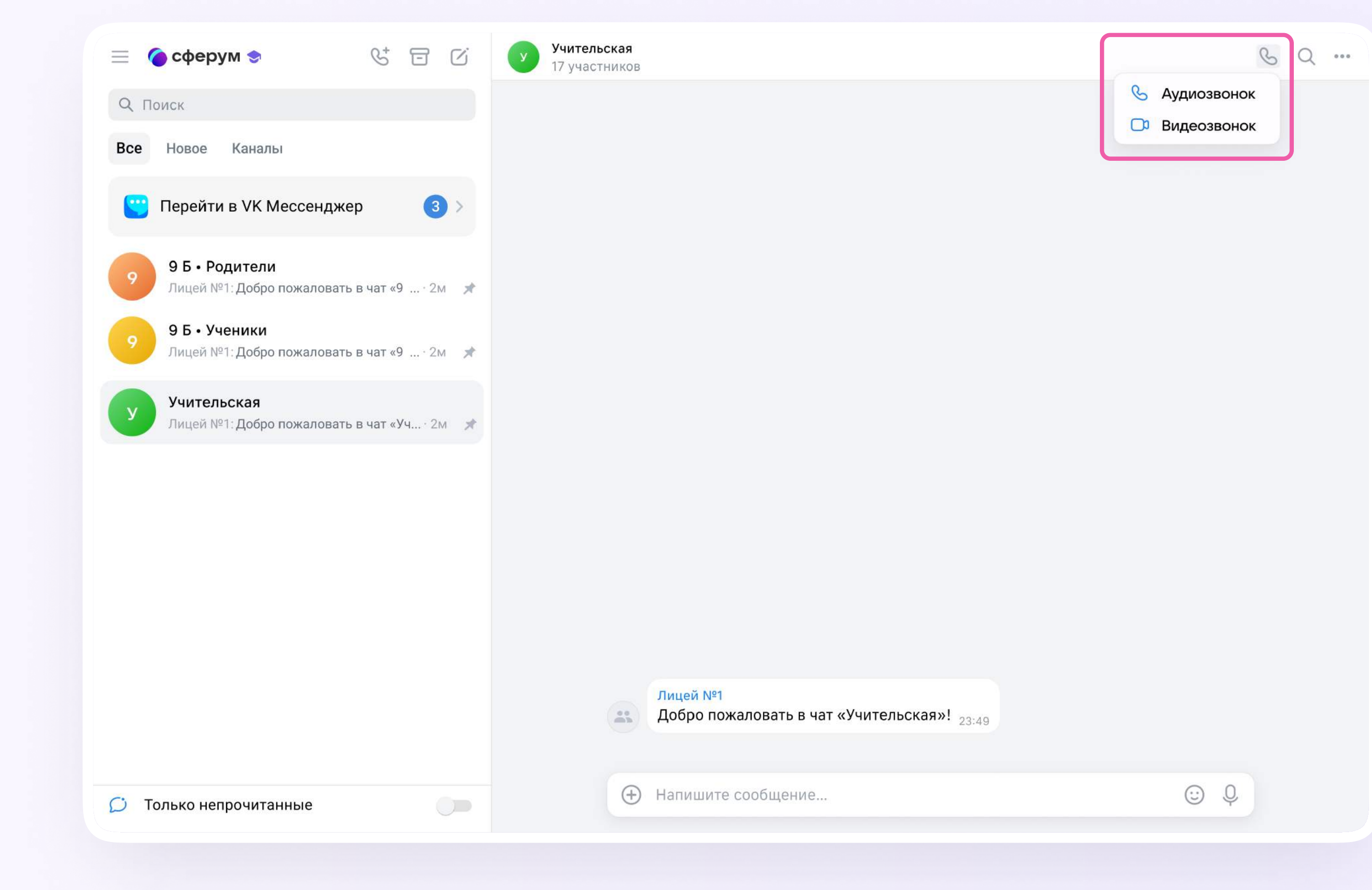

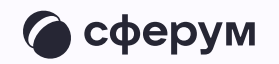

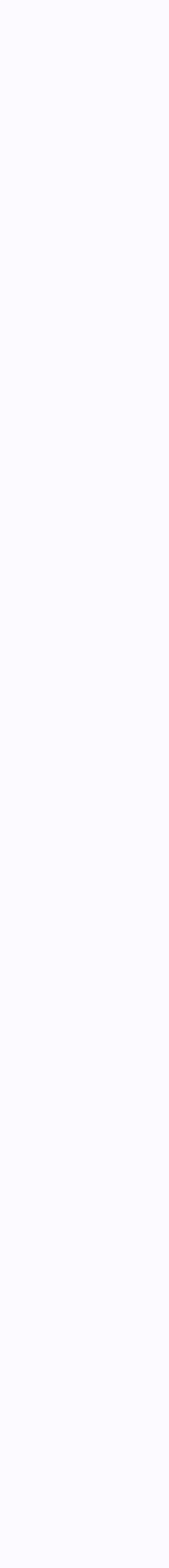

 Участники чата могут войти в звонок по кнопке «Присоединиться» она появится в чате

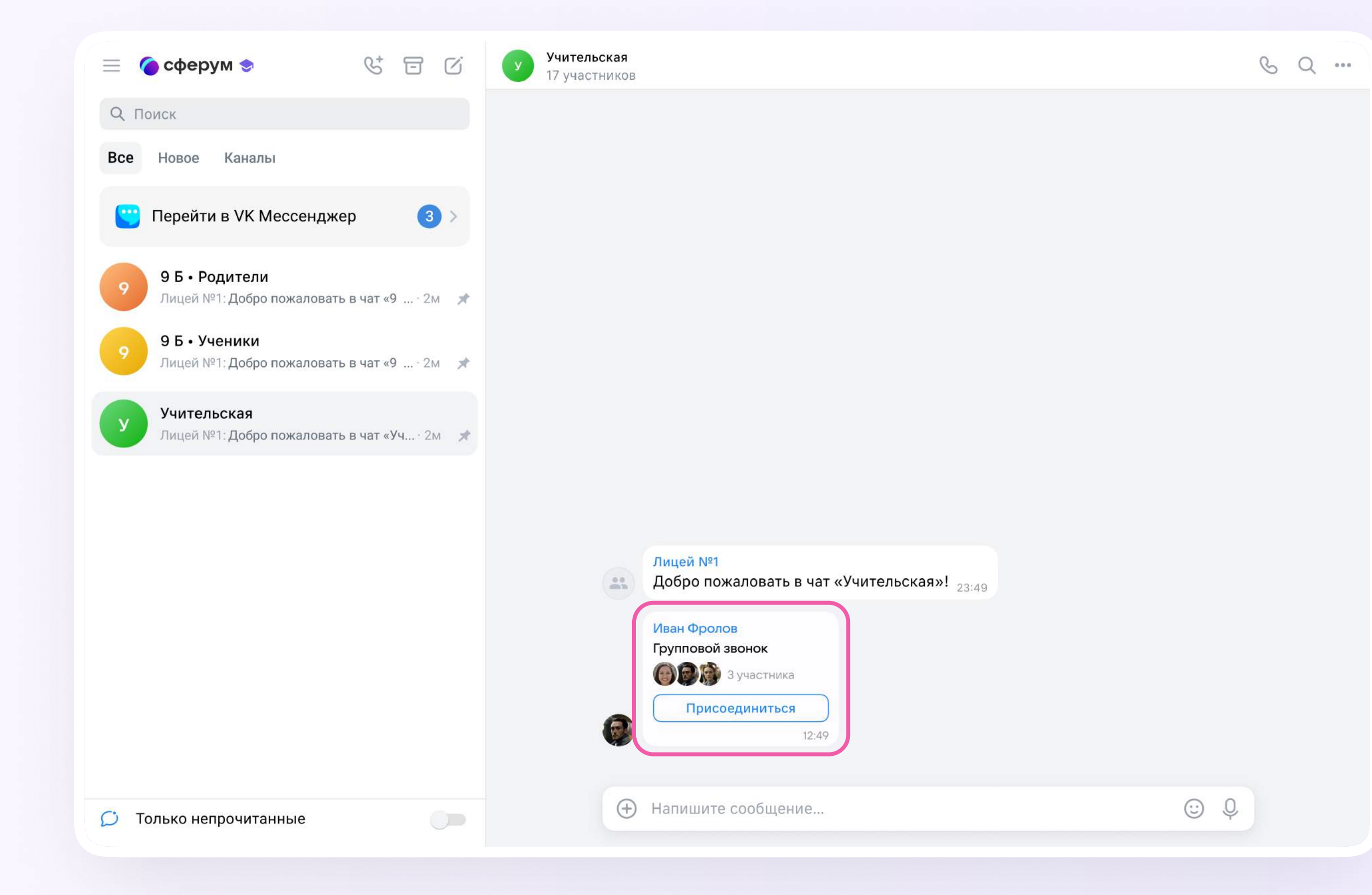

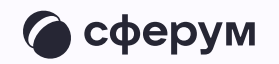

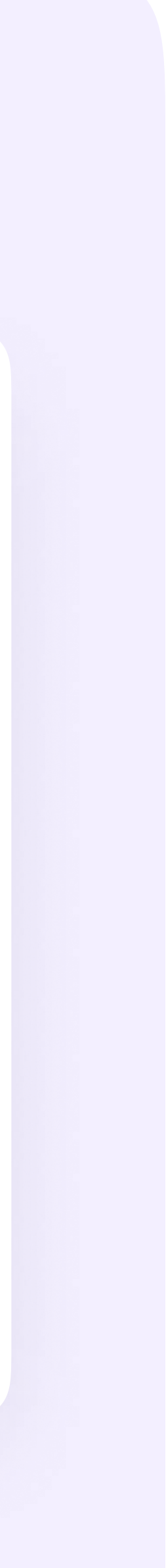

## Интерфейс звонка

- 1. Чат
- 2. Сессионные залы
- 3. Демонстрировать экран
- 4. Интерактивная доска (бета-версия)
- 5. Поднять руку
- 6. Камера
- 7. Микрофон
- 8. Выход из звонка
- 9. Участники
- 10. Отображение участников
- 11. Настройки
- 12. Свернуть звонок
- 13. Развернуть звонок

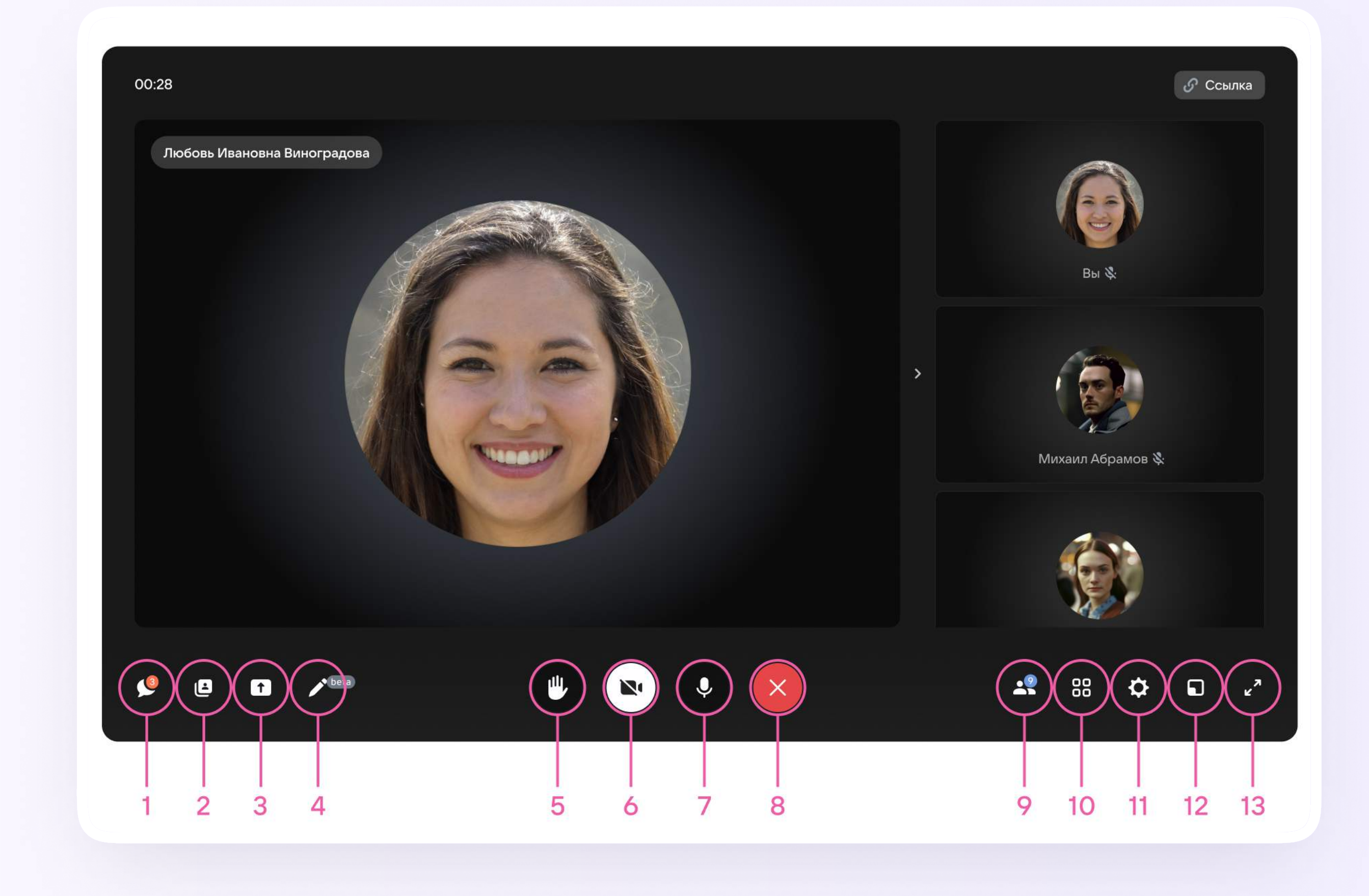

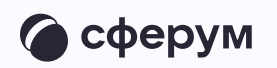

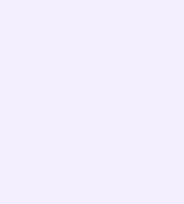

Пригласить участника можно и из звонка

- 1. Нажмите на кнопку «Ссылка»
- Отправьте ссылку нужным людям закрытым способом: например, на личную почту или личным сообщением

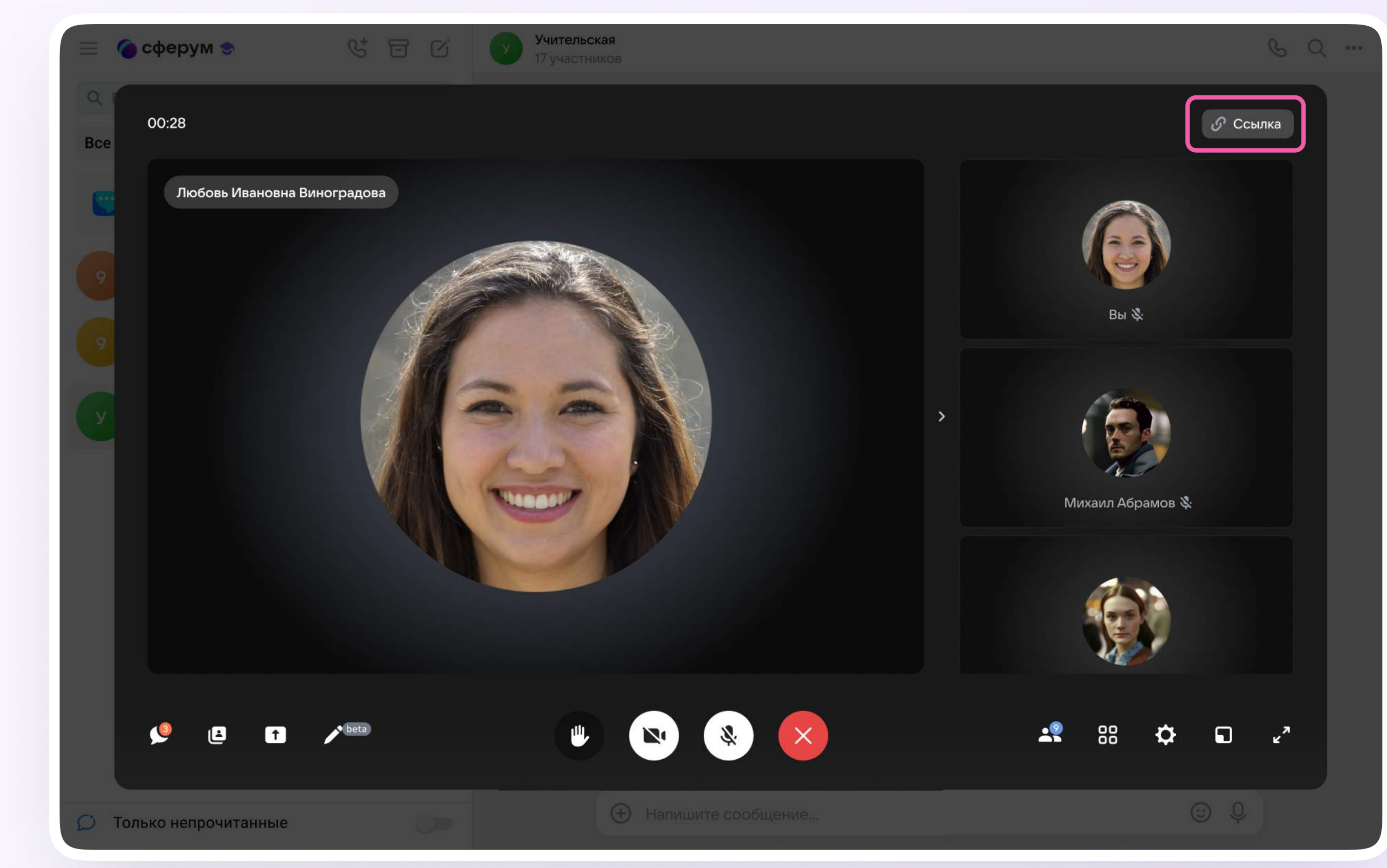

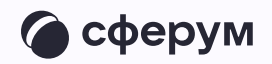

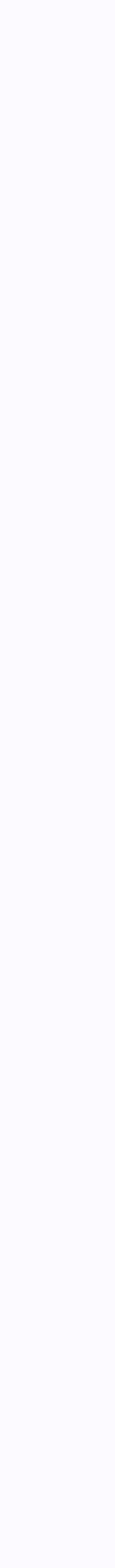

По умолчанию присоединиться
к звонку могут только
авторизованные пользователи.
Чтобы изменить это, нажмите
на кнопку-переключатель справа
от «Разрешить подключаться
к звонку анонимно»

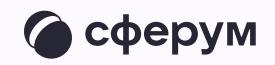

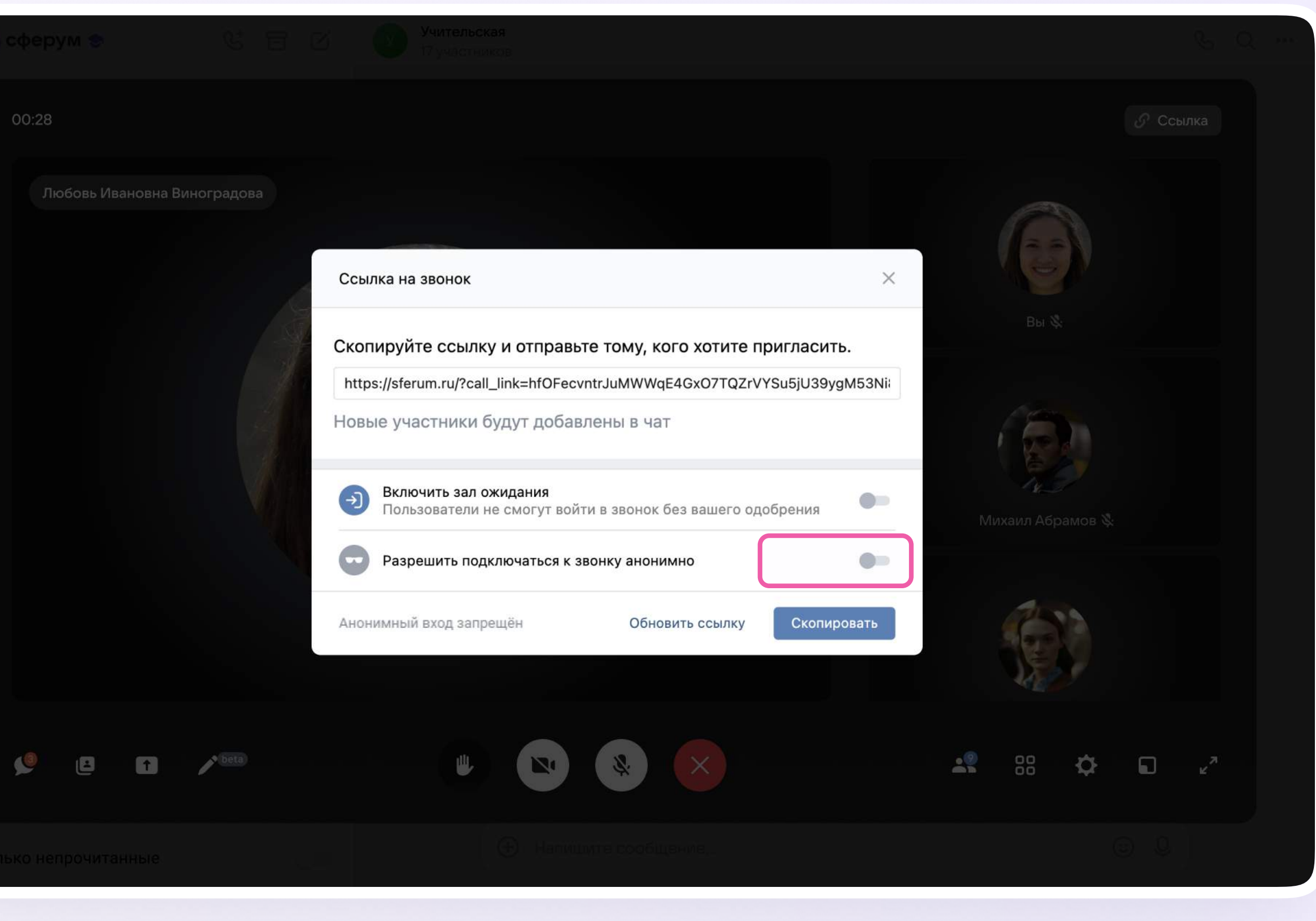

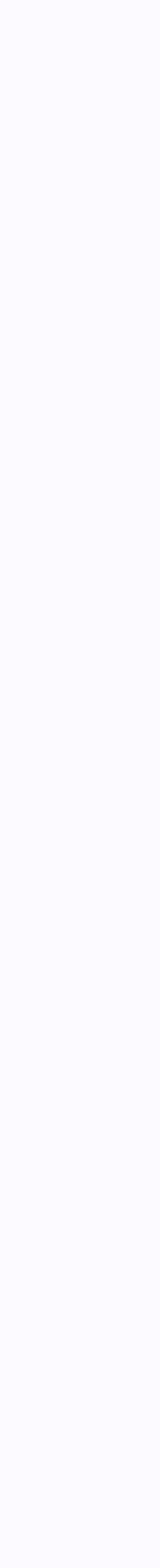

Вы также можете добавить участников в звонок с помощью кнопки «Участники звонка»

Выберите их из предложенного списка участников чата либо из вкладки «Друзья». Если вы запускаете звонок из учебного профиля, то список друзей в VK Мессенджере совпадает с контактами в Сферуме

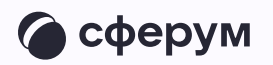

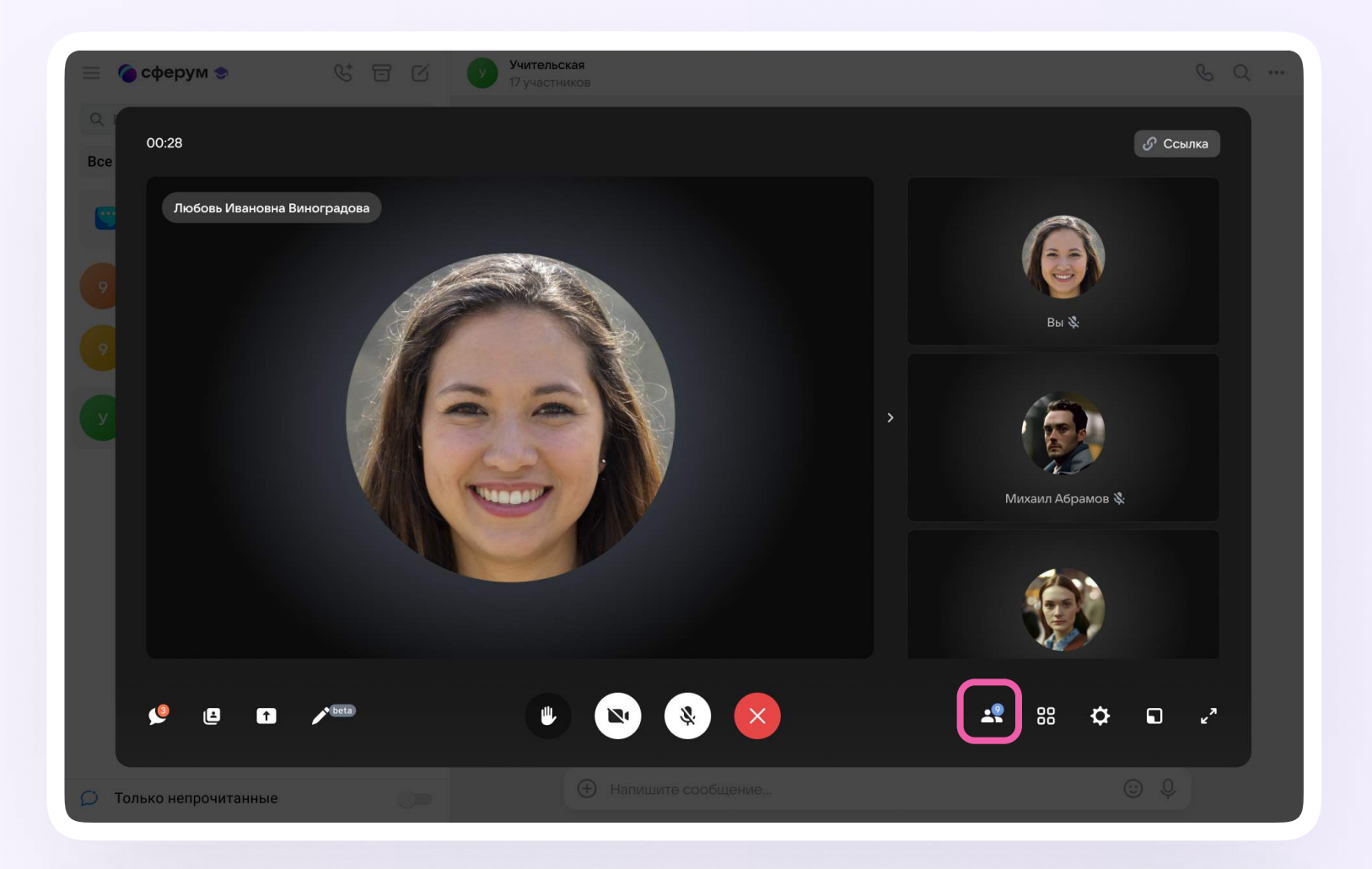

| 🌘 сферум 🗢           | C G C Numerican                |                    | <u>%</u> 0, |
|----------------------|--------------------------------|--------------------|-------------|
|                      | Участники                      | ×                  |             |
|                      | Ссылка на звонок - Скопировать | Настройки ссылки > |             |
|                      | Q. Введите имя или фамилию     |                    |             |
|                      | Участники звонка з             | .6                 |             |
|                      | + Добавить участников          | Boi 🕸              |             |
|                      | Любовь Ивановна Виноградова    | ш × //             |             |
|                      | Михаил Абрамов                 | т ~ <b>У</b>       |             |
|                      | Марина Петрова                 | 😶 🖂 Михалл Абр     |             |
|                      |                                | 4.                 |             |
|                      |                                |                    | )           |
|                      |                                | 4027               |             |
| y e o /              | 2000                           |                    | ¢ E Z       |
|                      | Завершить звонок для все       | выити из звонка    |             |
| толька напрочитанные |                                |                    |             |

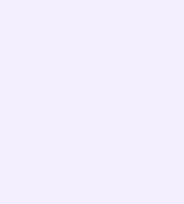

Организатор звонка может записать его по кнопке «Запись звонка» под шестерёнкой, отключить участникам микрофоны, настроить виртуальный фон для своего видео и так далее

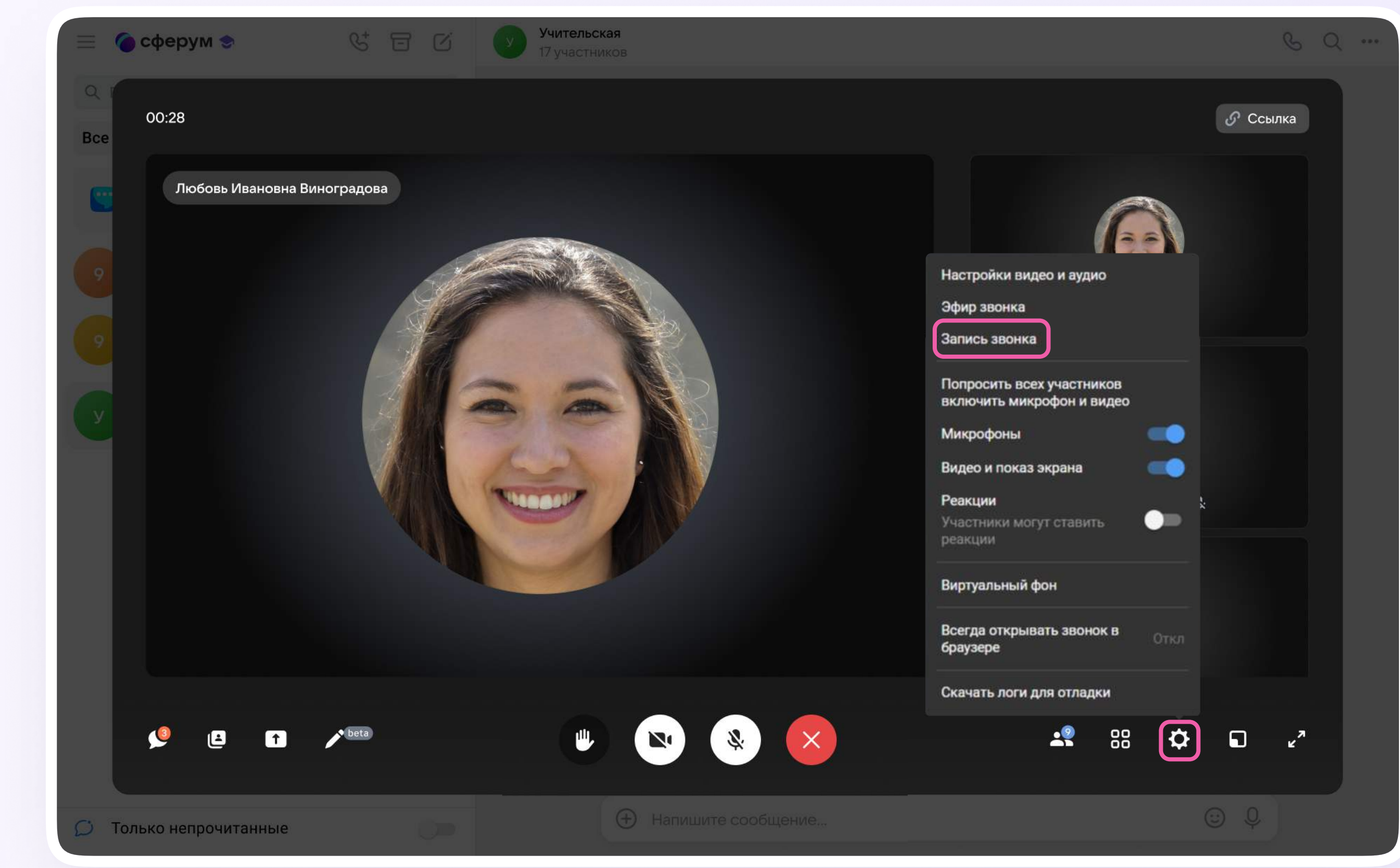

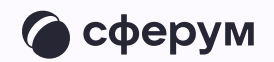

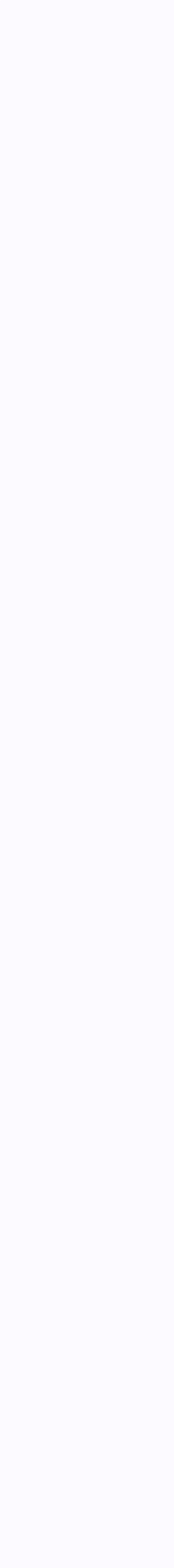

Организатор звонка может привлечь внимание участника, исключить из звонка, написать лично и так далее. Нажмите на три точки в правом верхнем углу аватара пользователя, чтобы открылось меню возможных действий

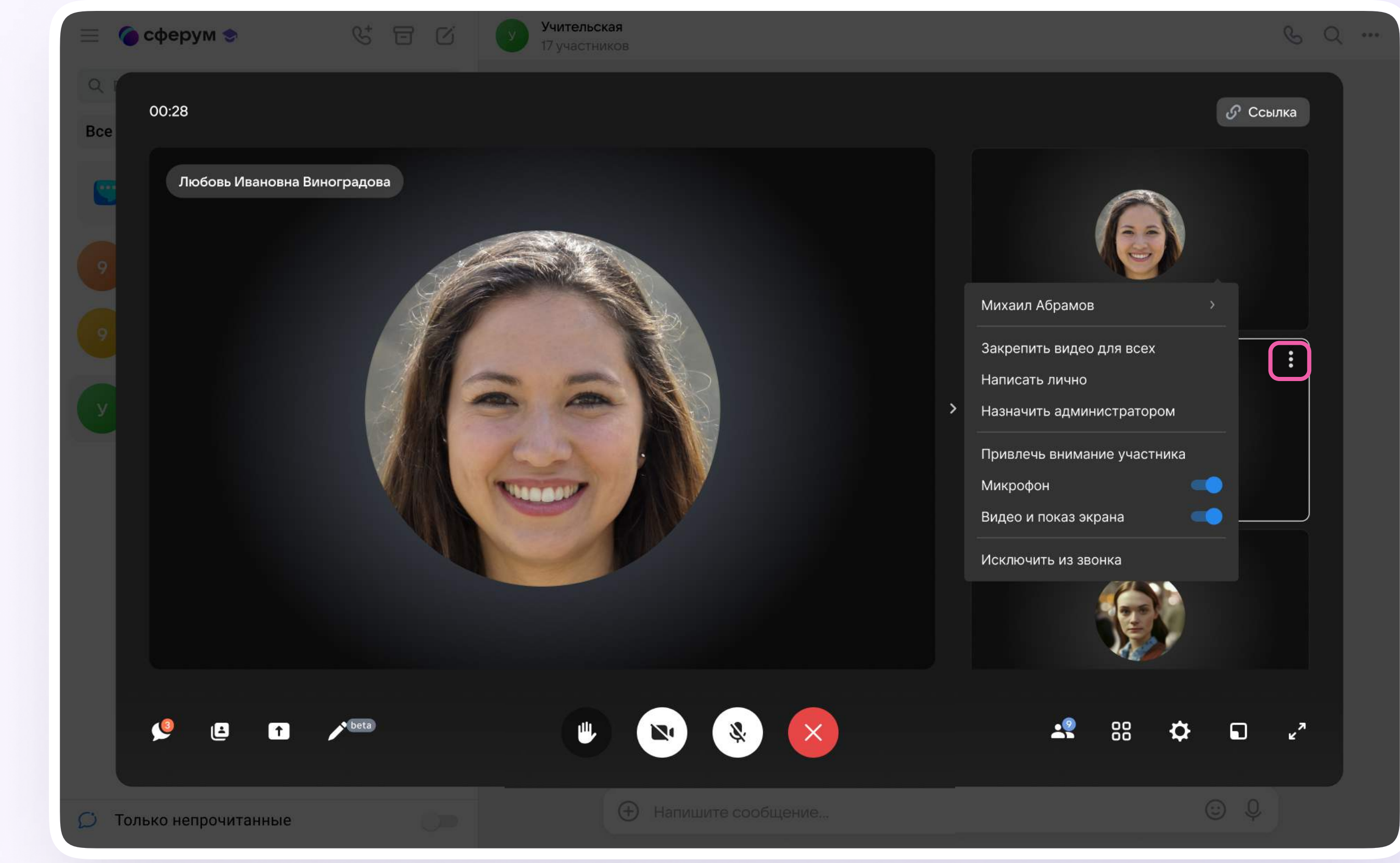

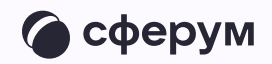

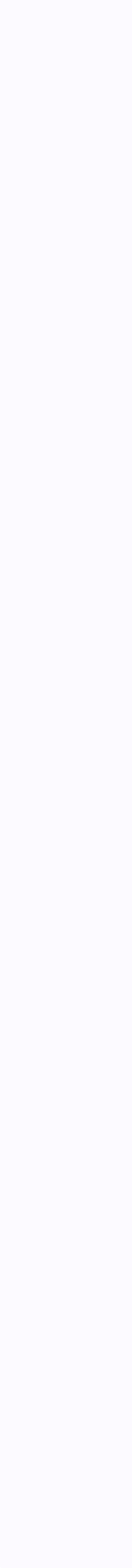

Если организатор звонка разрешил отправлять реакции, ученик сможет отправлять смайлы над кнопкой «Поднять руку»

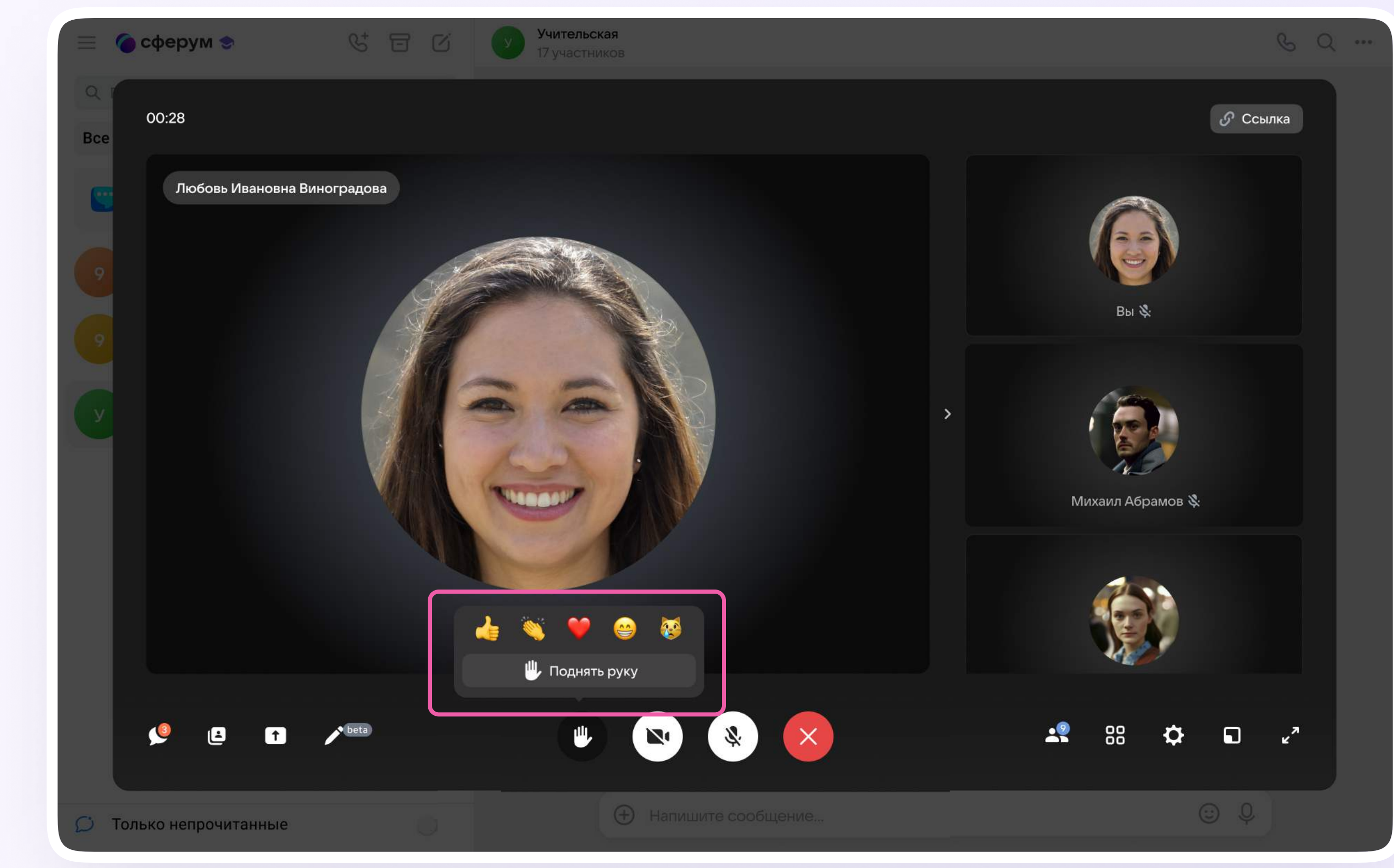

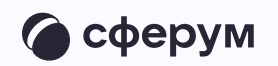

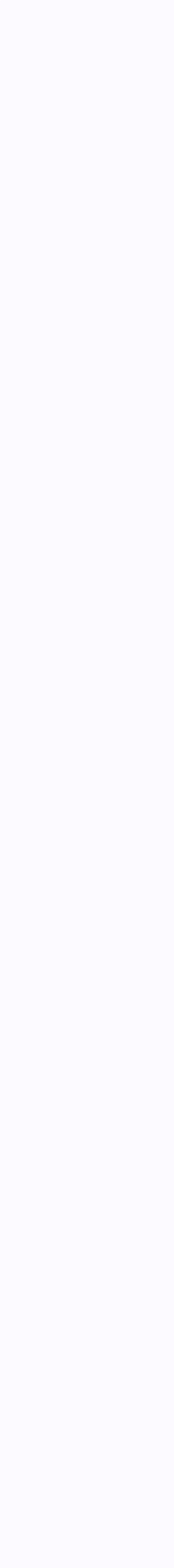